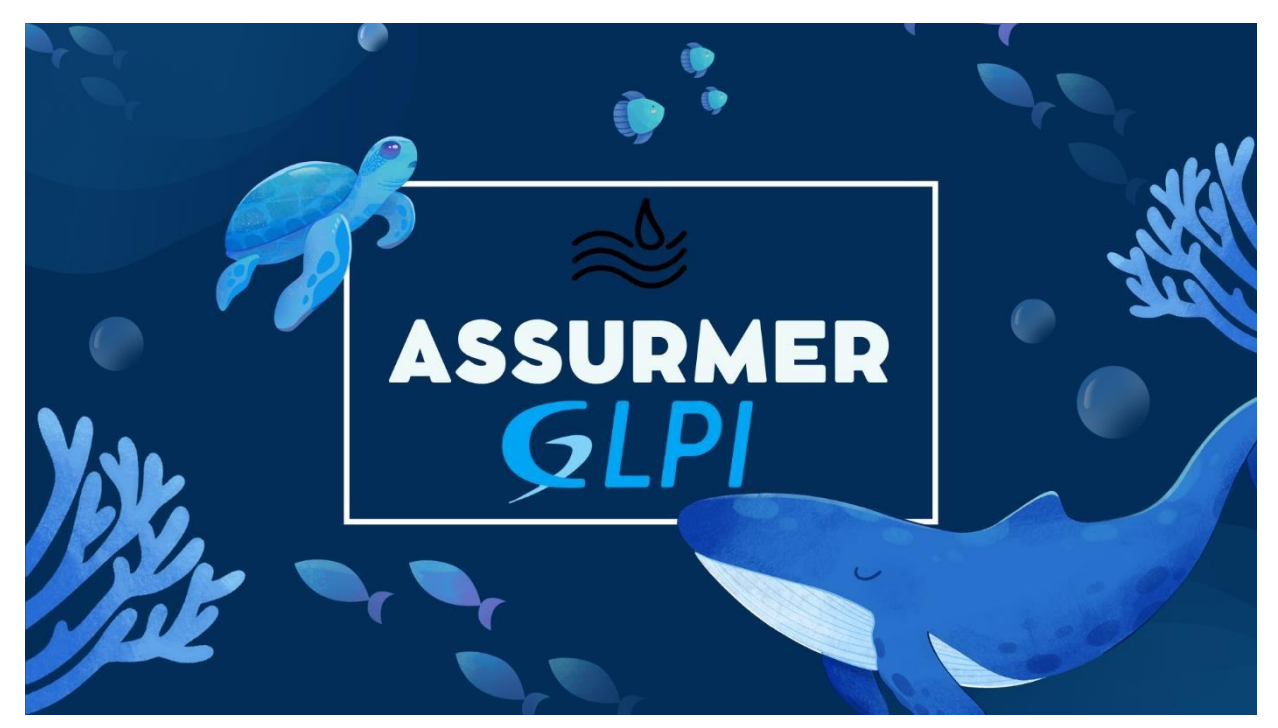

# **ASSURMER AP n°5**

INSTALLATION ET CONFIGURATION DE GLPI DANS UN ENVIRONEMENT DOCKER

Réalisation AP n°5 - 22/05/2024 v1.1 - AUTEURS :

RODRIGUES Antoine, BOUSSAHA Elijah, Aymeric PERRET DU CRAY

Validateur : Nassim MATOUK (maitre d'apprentissage Antoine)

### **TABLES DES MATIERES**

| Prérequis pour l'installation de GLPI sur Docker | . 3 |
|--------------------------------------------------|-----|
| Installation de Docker                           | . 4 |
| Installation de Portainer                        | . 5 |

## Prérequis pour l'installation de GLPI sur Docker

Pour installer GLPI, nous avons demandé au service infrastructure de nous fournir une machine physique comprenant certaine caractéristique.

Cette machine sera l'hôte de Docker. Étant donné que Docker ne nécessite pas de grandes performances, nous avons opté pour une machine avec des spécifications modestes.

Voici les caractéristiques de la machine, nommée ASSURDOCKER :

• 2 vCPU

8 Go de RAM

• SSD Nvme de 512 Go de stockage

• Système d'exploitation Debian 12 Bullseye

La connexion au réseau interne est également nécessaire pour effectuer la jonction à l'Active Directory, permettant ainsi aux collaborateurs d'accéder à GLPI avec leurs comptes personnels AD.

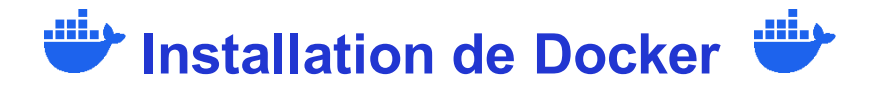

On accède à la machine via un accès SSH dont l'IP est 192.168.1.36.

1. La machine dispose d'un accès SSH incorporé et déjà configurer. On va donc se connecter au serveur en SSH grâce au logiciel MobaXTerm.

| ✓ HomeLAB ■ DOCKER - 192.168.1.36                                                                                                    |
|----------------------------------------------------------------------------------------------------|
| A 2. DOCKER - 192.168.1.36 ×                                                                                                    |
| <ul> <li>MobaXterm 20.6 •</li> <li>(SSH client, X-server and networking tools)</li> </ul>                                                                                                    |
| <ul> <li>&gt; SSH session to root@192.168.1.36</li> <li>• SSH compression : </li> <li>• SSH-browser : </li> <li>• SSH-browser : </li> <li>• X11-forwarding : </li> <li>( remote display is forwarded through SSH)</li> <li>• DISPLAY : </li> <li>• (automatically set on remote server)</li> <li>&gt; For more info, ctrl+click on help or visit our website</li> </ul> |
| Linux Debian 6.1.0-18-amd64 #1 SMP PREEMPT_DYNAMIC Debian 6.1.76-1 (2024-02-01) x86_64                                                                                                    |
| The programs included with the Debian GNU/Linux system are free software;<br>the exact distribution terms for each program are described in the<br>individual files in /usr/share/doc/*/copyright.                                                                                                    |
| Debian GNU/Linux comes with ABSOLUTELY NO WARRANTY, to the extent<br>permitted by applicable law.<br>Last login: Thu May 23 11:24:57 2024 from 192.168.1.16<br>root@Debian:~#                                                                                                    |

 Ensuite il faut taper ces commandes qui sont les commandes pour l'installation de Docker fournis sur le site : <u>https://docs.docker.com/engine/install/debian/</u> sudo apt-get update sudo apt-get install ca-certificates curl sudo install -m 0755 -d /etc/apt/keyrings sudo curl -fsSL https://download.docker.com/linux/debian/gpg -o /etc/apt/keyrings/docker.asc

sudo chmod a+r /etc/apt/keyrings/docker.asc

echo \

"deb [arch=\$(dpkg --print-architecture) signed-by=/etc/apt/keyrings/docker.asc]
https://download.docker.com/linux/debian \

```
$(. /etc/os-release && echo "$VERSION_CODENAME") stable" | \
sudo tee /etc/apt/sources.list.d/docker.list > /dev/null apt-get
update
```

4. Nous vérifions si Docker est maintenant bien installé sur notre machine avec cette commande : systemctl status Docker

| root@Debian:~# systemati status docker                                                                                                    |
|----------------------------------------------------------------------------------------------------|
| occer.service - Docker Application Container Engine                                                                                                    |
| Loaded: Loaded (/Lib/system/docker.service; enabled; preset; enabled)                                                                                                    |
| Active: active include Med 2024-05-22 14:50:05 CEST; 201 ago                                                                                                    |
| riggeredey: • docker.socket                                                                                                    |
| Docs - Integrations - Dock - Con-                                                                                                    |
| Hally F10/ 352 (BOCKETO)<br>Turbes 104                                                                                                    |
| Neory 225.7N                                                                                                    |
| CPU: Smin 18,588s                                                                                                    |
| CGroup: /system.slice/docker.service                                                                                                    |
|                                                                                                    |
|                                                                                                    |
|                                                                                                    |
| 970 /usr/sbin/docker-proxy proto tcp host up 0.0.0 host-port 9000 container up 172.17.0.2 container-port 9000                                                                                                    |
| W/6 /ukr/sbiru/docker-proxy -proto tcp -hust-ip :: -hust-port 9000 -container-ip 172.17.0.2 -container-port 9000                                                                                                    |
| -1331 /JJ7/3D V/docker proxy proto top host up e.e.e. a host part same container up 172.18.9.7 container part same                                                                                                    |
| Tiam /um//bor/bocker-proxy-proto tp-rhot-pinconterport aumcontextompi//a.u.// -contextompin// aum                                                                                                    |
| within the device prove shows the two the two two two two two two two two two two                                                                                                    |
| -1682 /usr/sbuy/docker.proxy_proto_top_hest_up_0.0.0.0 host_port_3000_container_in_172_18.0.13 container_port_3000                                                                                                    |
|                                                                                                    |
|                                                                                                    |
| mai 22 14:58:56 Docker-HomeLAB dockerd[sc:]: time="2024-05-22714:58:58.025005175+02:00" level=infn msg="[core] Channel Connectivity change to #EADY" module=grpc                                                                                                    |
| mai 22 14:58:56 Docker-HomeLAB dockerd[382]: time="2024-05-22714:58:56.096545498+02:00" level=info msg="[graphdriver] using prior storage driver: overlay2"                                                                                                    |
| as: 22 14:58:56 Docker-HomeLAB dockerd 12 : time="2024-05-22114:58:56.064981623+02:00" Level=1070 msg="Loading containers: start."                                                                                                    |
| mai 22 14:58:57 Docker-HowkLAB obckerd series 1/2.17.8.8/14:58:57 49542102-02:00" Level-thro msg-Defailt bridge (docker9) is assigned with an 19 address 1/2.17.8.8/16. Daemon option                                                                                                    |
| Mai 22 (419/04 bocker-kometas docker/054): time:/u24-05-2210199/04.09004900042000 (eventing megritability) containers: done,<br>mai 22 (419/04 bocker-kometas docker/052): time:/u24-05-2210199/04/05004900042000 (eventing meritability) containers: done,                                                                                                    |
| Mai 22 14-39-59 Docket However (Second Second Se |
| mai 22 14:50:06 Docker Homei 48 systemed 11: Started docker service - Docker Application Container Engine                                                                                                    |
| mai 22 14:59:00 Docker-HomeLAB dockerd[302]: time="2024-05-22714:59:00.300007598+02:00" level=info msg="API listen on /run/docker.sock"                                                                                                    |
| mai 22 15:00:07 Docker-HomeLAB dockerd 382 : time="2024-05-22715:00:07.903524705+02:00" level=info msg="ignoring event" container=418be170952fa50fd415ea4be82464575faa3034164ba7fiff508ed2807f5                                                                                                    |
| 1.12/37 (ERD)                                                                                                    |

Docker est bien installé. On passe désormais à l'installation de Portainer.

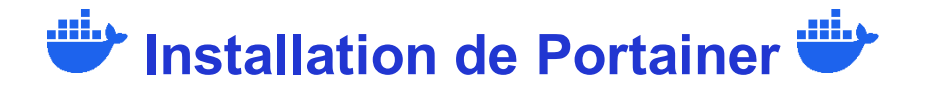

Avant de commencer, Que-est-ce que Portainer ?

Portainer est lui-même un container, permettant de gérer graphiquement des containers que l'on a installé sur notre machine Docker. Cela permet une gestion plus simple, à l'aide d'une interface utilisateur simple d'utilisation et intuitive sur un navigateur web.

 Toujours via SSH, on lance cette commande : docker run -d -p 9000:9000 --name portainer --restart=always -v /var/run/docker.sock:/var/run/docker.sock -v portainer\_data:/data portainer/portainer-ce:latest Cela va nous permettre d'installer le container "portainer" sur le port 9000.

| Last togen ind nay E istorios Even nom istrisoriris                                                                                                    |
|----------------------------------------------------------------------------------------------------|
| root@Debian:~# docker run -d -p 9000:9000name portainerrestart=always -v /var/run/docker.sock:/var/run/docker.sock -v portainer_data:/data portainer/portainer-ce:latest |
| Unable to find image 'portainer/portainer-ce:latest' locally                                                                                                    |
| latest: Pulling from portainer/portainer-ce                                                                                                    |
| 57654d40e0a5: Pull complete                                                                                                    |
| 1f476acfabd6: Pull complete                                                                                                    |
| 5171176db7f2: Pull complete                                                                                                    |
| 52e9438966a5: Pull complete                                                                                                    |
| 43d4775415ac: Pull complete                                                                                                    |
| c1cad9f5200f: Pull complete                                                                                                    |
| a5e2b359b78b: Pull complete                                                                                                    |
| eb172612bcbb: Pull complete                                                                                                    |
| 6be7b2acffb5: Pull complete                                                                                                    |
| 391dff0fb880: Pull complete                                                                                                    |
| 4f4fb700ef54: Pull complete                                                                                                    |
| Digest: sha256:4a1ceadd7f7898d9190ee0a6d22234c4323aefd80e796e84f5e57127f74370f1                                                                                          |
| Status: Downloaded newer image for portainer/portainer-ce:latest                                                                                                    |
| d1288ff26f549ff4b890780754a8751d8ecdbbe90e1bc11af8c1ebfee0603ede                                                                                                    |
| root@Debian:~#                                                                                                    |
|                                                                                                    |

2. Maintenant il faut accéder à l'interface Web de Portainer, à l'adresse 192.168.1.36:9000 et ensuite créé les identifiants administrateurs.

|                                                | portainer.io |         |
|------------------------------------------------|--------------|---------|
| <ul> <li>New Portainer installation</li> </ul> |              |         |
| Please create the initial administrator user.  |              |         |
| Username                                       | admin        | <b></b> |
| Password                                       |              |         |
| Confirm password                               |              |         |
| ▲ The password must be at least 12 char        | acters long. |         |
|                                                |              |         |

3. Portainer reconnais automatiquement l'environnement Docker que nous avons installé précédemment.

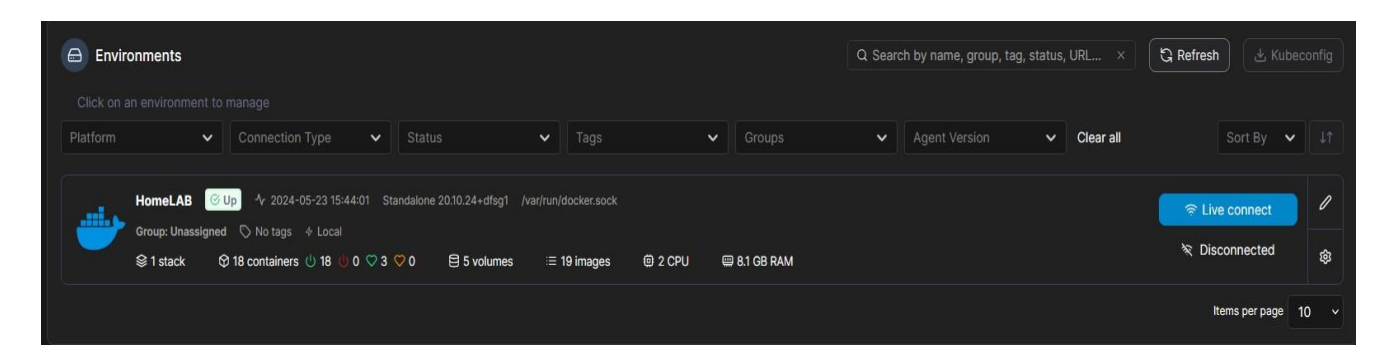

## Installation et configuration de la base de données MySQL + PhpMyAdmin

Nous allons utiliser l'image Docker (version dérivée de l'initial) de GLPI créé par diouxx (<u>https://github.com/DiouxX/docker-glpi</u>). Cette image est très renommé et régulièrement mis à jour, elle est elle même open-source (pour être en accord avec la licence de GLPI), et il est donc possible de vérifier très rapidement son contenu et sa fiabilité.

Nous allons nous baser sur l'installation avec une base de données (MySQL) et données persistantes, vouée à l'utilisation en environnement de production. Ce type de base de données est aussi faite pour gérer une grande quantité de données le tout en restant très optimiser et peu gourmand en ressources.

Nous allons également rajouter un container PhPMyAdmin qui nous permettra de gérer toutes les bases de données dont celle de GLPI plus efficacement via une interface graphique. Cet ajout n'est pas nécessaire mais dans un but de facilité et d'un environnement de production c'est ce qu'il nous faut.

1. C'est le début ! Et comme au début rien n'est créé alors nous allons devoir créer pour la première et dernière fois une solution de reverse proxy avec nginx qui gère aussi les certificats dans un container docker afin de principalement rediriger les différents trafics (ex: <u>glpi.assurmer-asurance.fr</u>) vers les bons containers. Pour commencer nous allons créer un dossier nginx dans le /home et y insérer le contenu ce trouvant sur ce repo <u>github</u>. Enfin, nous allons exécuter cette commande : ./fresh-start.sh --yes --skip-docker-image-check -use-nginx-conf-files -e contact@antoinerodrigues.com pour crée le container. Maintenant qu'il est crée il n'y à plus qu'a rajouter les variables d'environnement :

-e VIRTUAL\_HOST=glpi.antoinerodrigues.com

#### -e LETSENCRYPT\_HOST=glpi.antoinerodrigues.com

Pour que le container fasse le tout automatiquement de la gestion des certificats SSL aux redirections :

root@Debian:~# ./fresh-start.sh --yes --skip-docker-image-check --use-nginx-conf-files -e contact@antoinerodrigues.com Exemple avec mysql :

> Creating/renewal mysql.antoinerodrigues.com certificates... (mysql.antoinerodrigues.com) [Thu May 23 16:03:49 UTC 2024] Domains not changed. [Thu May 23 16:03:49 UTC 2024] Skip, Next renewal time is: Sat Jul 6 21:26:24 UTC 2024 [Thu May 23 16:03:49 UTC 2024] Add '--force' to force to renew.

 On créer le container qui contiendra la base de données MySQL avec la commande : docker run -p 3306:3306 -d -v /home/mysql/data:/var/lib/mysql -e MYSQL ROOT PASSWORD=[MotDePasseSQLRobuste] -e MYSQL ROOT HOST='%' -

restart=always --network=proxy --name mysql mysql

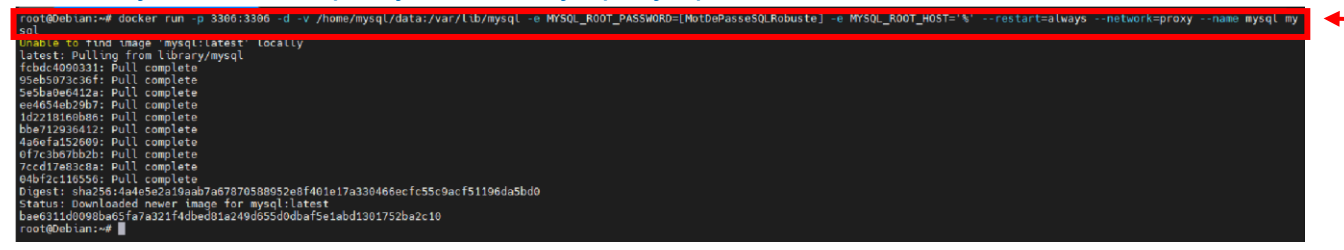

3. Et on fait la même chose pour le container PhpMyAdmin : docker run -d -e PMA PMADB=phpmyadmin -e PMA QUERYHISTORYDB=true -e PMA HOST=mysgl e PMA PORT=3306 -e MYSQL ROOT PASSWORD= [MotDePasseSQLRobuste] restart=always --network=proxy --name phpmyadmin phpmyadmin/phpmyadmin

| → | root&Debian:/hame/mysql# docker run -d -e PMA_FMADB=phpmyadmin -e PMA_QUERYHISTORYDB=true -e PMA_HOST=mysql -e PMA_PORT=3306 -e MrsqL_ROOT_FASSNORD= [MstDeFasseSQLRobuste]restart=alwaysnetwork=proxy -<br>-rame phpmyadmin phpmyadmin/phpmyadmin/ |
|---|----------------------------------------------------------------------------------------------------|
|   |                                                                                                    |
|   | Puis on vérifie que phomvadmin fonctionne bien :                                                                                                    |

| ph<br>Bienvenu    | p <b>MyAdmin</b><br>ue dans phpMyAdmin |
|-------------------|----------------------------------------|
| Langue (Language  | e)                                     |
| Français - French | Y                                      |
| Connexion 🔞       |                                        |
| Utilisateur :     | root                                   |
| Mot de passe :    |                                        |

e huhunà

4. Et l'on va faire de même pour GLPI: docker run -d --user "\$(id -u)" --volume "\$PWD/glpi/var/www/html/glpi:/var/www/html/glpi" --env-file /home/glpi/mariadb.env -name=glpi --restart=always --network=proxy diouxx/glpi Comme le but étant de mettre GLPI en environnement de production nous avons fait en sorte de rediriger le nom de domaine <u>glpi.assurmer-assurance.fr</u> vers le container GLPI que nous venons de crée sur docker grâce au système de reverse proxy que nous avons précédemment crée / configuré.

root@Debian:~# docker run -d --user "\$(id -u)" --volume "\$PWD/glpi/var/www/html/ glpi:/var/www/html/glpi" --env-file /home/glpi/mariadb.env --name=glpi --restart =always --network=proxy diouxx/glpi

Et on vérifie la encore si GLPI est bien accessible depuis l'url glpi.assurmer-assurance.fr :

|          | O A https://glpi.assurmer-assurance.fr |   |
|----------|----------------------------------------|---|
| Glpi     | GLPI SETUP                             |   |
|          | Sélectionnez votre langue              |   |
| Français |                                        | - |
| ок >     |                                        |   |
|          |                                        |   |

A la suite de toutes ces commandes effectuées en SSH nous devrions maintenant avoirs 7 containers créés et visible sur portainer :

3 pour le reverse proxy (proxy-web-auto, docker-gen-auto, letsencrypt-auto)
1 pour GLPI (glpi)
2 pour la gestion de base de données (mysql, phpmyadmin)
1 pour la gestion de containers (portainer) :

| Containe | rs.                      |                 |               |       |          |                     |              |      |                   |                   |
|----------|--------------------------|-----------------|---------------|-------|----------|---------------------|--------------|------|-------------------|-------------------|
| Cont     | ainer list $\mathcal{C}$ |                 |               |       |          |                     |              |      |                   | 🙁 admin 🗸         |
| 0        | Containers               |                 |               |       | Q Search |                     |              |      | une Ellenore - Ad | i container 🔲 1   |
|          | Name                     | State of Film V | Quick Actions | Stack | Image 11 | Created             | IP Address I | GPUs | Published Ports   | Ownership         |
|          |                          | (running)       |               |       |          | 2024-05-23 17:58:30 | 172.18.0.7   | none |                   | № administrators  |
| •        |                          | (naming)        |               |       |          | 2024-05-14 23:21:08 | 172.18.0.3   | none |                   | No administrators |
|          |                          | (running)       |               |       |          | 2024-04-30 21:11:02 | 172.17.0.2   | none |                   | 🖎 administrators  |
| ٠        |                          | (naming)        |               |       |          | 2024-04-30 00:22:01 | 172.18.0.2   | none |                   | R. restricted     |
| •        |                          | (running)       |               | ргоку |          | 2024-04-25 19:27:44 | 172.18.0.9   | none |                   | ₩ administrators  |
| •        |                          | (running)       |               | ргоху |          | 2024-04-25 19:27:44 | 172.18.0.4   | none |                   | Ne administrators |
|          |                          | (nunning)       |               | proxy |          | 2024-04-25 19:27:44 | 172.18.0.12  | none |                   | R administrators  |

# GLPI Configuration partie 1 (de base) de GLPI

1. Pour commencer la configuration de glpi il faut cliquer sur « OK »

| Glpi –   | GLPI SETUP                |  |
|----------|---------------------------|--|
|          | Sélectionnez votre langue |  |
| Français |                           |  |
| ок >     |                           |  |
|          |                           |  |

2. Ensuite cliquer sur « Continuer »

|    | •                                                                                                    |
|----|----------------------------------------------------------------------------------------------------|
| 21 | GLPI SETUP                                                                                                    |
|    | Licence                                                                                                    |
|    | GNU GENERAL PUBLIC LICENSE<br>Version 3, 29 June 2007                                                                                                    |
|    | Copyright (C) 2007 Free Software Foundation, Inc. <a href="https://fsf.org/severyone">https://fsf.org/severyone</a> is permitted to copy and distribute verbatim copies of this license document, but changing it is not allowed. |
|    | Preamble The GNU General Public License is a free, copyleft license for                                                                                                    |
|    | software and other kinds of works.                                                                                                    |
|    | Continuer >                                                                                                    |

#### 3. Puis sur « Installer »

|                                                                                      | OLFISETOF                                                                                                    |
|--------------------------------------------------------------------------------------|----------------------------------------------------------------------------------------------------|
|                                                                                      | Début de l'installation                                                                                                    |
| i Installation ou mi<br>Choisissez 'Instal<br>Choisissez 'Mise<br>version antérieure | <b>se à jour de GLPI</b><br>lation' pour une nouvelle installation de GLPI.<br>à jour' pour lancer la mise à jour de votre version de GLPI à partir d'une<br>e. |
|                                                                                      | Installer 🗶 Mettre à jour 🗖                                                                                                    |

4. Veillez à ce que tout soit bien sélectionné et cliquer sur « Continuer ».

| Étape 0<br>Vérification de la compatibilité de votre environnement avec l'exécution de GLPI                                                                                                    |          |  |
|----------------------------------------------------------------------------------------------------|----------|--|
|                                                                                                    |          |  |
| Requis Parser PHP                                                                                                    | ~        |  |
| Requis Configuration des sessions                                                                                                    | ~        |  |
| Requis Mémoire allouée                                                                                                    | ~        |  |
| Requise mysqli extension                                                                                                    | ~        |  |
| Requir Extensions du noyau de PHP                                                                                                    | ~        |  |
| equis pour faccés à distance aux ressources (requêtes des agents d'inventaire, Marketplace, flux RSS,).                                                                                                    | ~        |  |
| equis pour le traitement des images.                                                                                                    | ~        |  |
| Requise pour l'internationalisation.                                                                                                    | ~        |  |
| inte extension<br>legisla por la gestion de la communication compressée avec les agents d'inventaire, l'installation de paquets<br>partir du Mantenglace et la génération de PDF.                                                 | ip Ž     |  |
| Clibsodium ChaCha20-Poly1305 constante de taille<br>Cliver Irollisation du cryptage ChaCha20-Poly1305 requis par GLPI, II est fourni par ilbsodium à partir de la<br>ession 1.0.12.                                               | *        |  |
| Reguls Permissions pour les fichiers de log                                                                                                    | ~        |  |
| Requis Permissions pour les dossiers de données                                                                                                    | ~        |  |
| Month Version de PHP maintenue ne version de PHP maintenue par la communauté PHP devrait être utilisée pour bénéficier des correctifs de écurité die begués de PHP.                                                               | <b>X</b> |  |
| Monthal Configuration sécurisée du dossier racine du serveur web<br>a configuration du dossier racine du serveur web devrait être "/var/www/html/glo/public" pour s'assurer que<br>chiera non publica ne peuvent être accessible. | ¥<br>ع   |  |
| Admits<br>ermet de s'assurer que la sécurité relative aux cookies de session est renforcée.                                                                                                    | ~        |  |
| Taille d'entier maximal de PHP<br>e support des entiers 64 dits est nécessaire pour les opérations relatives aux adresses IP (inventaire réseau<br>Titage des cliente AP,).                                                       | *        |  |
| engeste<br>lenforcer la sécurité de la validation des images.                                                                                                    | ~        |  |
| eropite<br>Ictive futilisation de l'authentification à un serveur LDAP distant.                                                                                                    | ~        |  |
| suppara<br>Ictive Tenvol de courriel en utilisant SSL/TLS.                                                                                                    | ~        |  |
| Bippers<br>ermet le support des formats de paquets les plus communs dans le marketplace.                                                                                                    | Ŷ        |  |
| meliorer les performances du mateur PHP.                                                                                                    | ~        |  |
| Brooffs Extensions émulées de PHP<br>méliorer légèrement les performances.                                                                                                    | ~        |  |
| Suggére)<br>Permissions pour le répertoire du marketplace<br>Editre l'installation des plugins à partir du Marketplace.                                                                                                    | ~        |  |

5. Entrer les informations de connexion à la base de données MySQL. Cliquer sur « Continuer ».

|                                | GLPI SETUP                             |
|--------------------------------|----------------------------------------|
|                                | Étape 1                                |
| Configuration                  | n de la connexion à la base de données |
| Serveur SQL (MariaDB ou MySQL) |                                        |
| mysql.assurmer-assurance.fr    |                                        |
| Utilisateur SQL                |                                        |
| glpi                           |                                        |
| Mot de passe SQL               |                                        |
| •••••                          |                                        |
| Continuer                      |                                        |

6. Une fois la base de données initialisé la page de connexion apparait.

| GIN                                      |                                                       |
|------------------------------------------|-------------------------------------------------------|
| Sch                                      | GLPI SETUP                                            |
|                                          | Étape 3                                               |
|                                          | Initialisation de la base de données.                 |
| A https://glpi.assurmer-assurance.fr     | ÷.                                                    |
| n - Frances Universitement Promitae Uren |                                                       |
|                                          | GLPI                                                  |
|                                          | <b></b>                                               |
|                                          | Connexion à votre compte                              |
|                                          | Identifiant                                           |
|                                          | Aucun élément à afficher                              |
|                                          | + Nouvel élément                                      |
|                                          | Source de contexion<br>Base interne GLPI +            |
|                                          | Se souvenir de moi                                    |
|                                          | Se connecter                                          |
|                                          | GLPI Copyright (C) 2015-2024 Teolib' and contributors |